シニアネットワーク ネチズン・八幡 2024年7月11日(木)AM10;00~11;30

## 7月 Zoom 研修会報告書

## 学習内容 第4章 数式の入力

 ◆ 資料テキストより 参照
Copilot (コパイロット) あなたの日常的な AI アシスタント より 「資料から Excel には510種類の関数がある」 これらの関数は機能ごとに分類されています。
「数学/三角関数」「日付/時刻関数」「統計関数」他 これは一部の例であり Excel の関数はさまざまな用途に応じて利用できます。

♦ Step3 いろいろな関数

- 基本的な関数とは
  - 1 SUM 関数 SUM 関数とは指定したセルの合計を計算する関数(5月学習済)
  - 2 AVERAGE 関数 AVERAGE 関数は、指定したセルの平均値を計算する関数
  - 3 MAX 関数 MAX 関数は、指定したセルの最大値を計算する関数

4 MIN 関数 MIN 関数は、指定したセルの最小値を計算する関数
サンプル5を使って練習 (必ずコピーをとってコピーで練習)

2

|   | А   | В   |  |
|---|-----|-----|--|
| 1 | 得后  | 点表  |  |
| 2 | 大森  | 100 |  |
| 3 | 小森  | 85  |  |
| 4 | やまだ | 50  |  |
| 5 | 並河  | 70  |  |
| 6 | 小川  | 90  |  |
| 7 | 平均  | 79  |  |

| セルの平均値は           |
|-------------------|
| B7 をクリックすると       |
| =AVERAGE(B2:B6)出る |
| ホームタブのリボン⇒        |
| Σ オート SUM▼から      |
| 平均値をクリックすると       |
| 自動で計算できます         |

3

|   | Ű   |     |
|---|-----|-----|
|   | А   | В   |
| 1 | 得点  | 点表  |
| 2 | 大森  | 100 |
| 3 | 小森  | 85  |
| 4 | やまだ | 50  |
| 5 | 並河  | 70  |
| 6 | 小川  | 90  |
| 7 | 最大値 | 100 |
|   | 1   |     |

セルの最大値 B7 をクリックすると = MAX(B2:B6)出る ホームタブのリボン⇒  $\Sigma$  オート SUM▼から 最大値をクリックする と自動で計算できます

| 4 |  |
|---|--|
|   |  |

|   | А   | В   |
|---|-----|-----|
| 1 | 得点  | 点表  |
| 2 | 大森  | 100 |
| 3 | 小森  | 85  |
| 4 | やまだ | 50  |
| 5 | 並河  | 70  |
| 6 | 小川  | 90  |
| 7 | 最小値 | 50  |
|   | 1   |     |

| セルの最小値         |
|----------------|
| B7 をクリックすると    |
| = MIN(B2:B6)出る |
| ホームタブのリボン⇒     |
| Σ オート SUM▼から   |
| 最小値をクリックする     |
| と自動で計算できます     |

2024・7・11 編集・作成 レン 1

◆ Step4 相対参照と絶対参照を使い分ける

参照とは「照らし合わせて見せること」

○ 相対参照

数式を書いたセルをコピーしたときに参照位置が自動で相対的に移動する機能の事

○ 絶対参照

必ず固定した H3 セルを参照します。これを絶対参照といいます

絶対参照は必ず参照セル名の前に\$(ドル)が必要です。 (サンプル6を使って練習しました)

|                                        | А                                                                                              | В                                                                                                    | С                                                                                                    | D                                              | E                                                                      | F                             | G                           | Н                 |                                  |
|----------------------------------------|------------------------------------------------------------------------------------------------|----------------------------------------------------------------------------------------------------|----------------------------------------------------------------------------------------------------|------------------------------------------------|------------------------------------------------------------------------|-------------------------------|-----------------------------|-------------------|----------------------------------|
| 1                                      |                                                                                                | 7                                                                                                    | 相対参照と                                                                                                    | 絶対参照                                           |                                                                        |                               |                             |                   |                                  |
| 2                                      |                                                                                                | 単価                                                                                                    | 個数                                                                                                    | 小計                                             | 消費税10%                                                                 | 合計                            |                             | 税率                |                                  |
| 3                                      | りんご                                                                                            | 150                                                                                                    | 3                                                                                                    | 450                                            | <b>4</b> 5                                                             |                               |                             | 10%               |                                  |
| 4                                      | バナナ                                                                                            | 100                                                                                                    | 4                                                                                                    | 400                                            | 40                                                                     |                               |                             |                   | └下記の 1) ~6) のル                   |
| 5                                      | 甘平                                                                                             | 350                                                                                                    | 2                                                                                                    | 700                                            | 70                                                                     |                               |                             |                   | に消費税 10%で                        |
| 6                                      | 田園パン                                                                                           | 660                                                                                                    | 1                                                                                                    | 660                                            | 66                                                                     |                               |                             |                   | イルで入ります                          |
| 7                                      | 市田柿                                                                                            | 600                                                                                                    | 5                                                                                                    | 3000                                           | 300                                                                    |                               |                             |                   |                                  |
|                                        |                                                                                                |                                                                                                    |                                                                                                    |                                                |                                                                        |                               |                             |                   |                                  |
| E3<br>1)<br>2)<br>3)<br>5)<br>のの<br>それ | のセルに<br>E3 セルを<br>D3 セルを<br><b>*を入力</b><br>H3 をクリ<br>F4 キーキー<br>つ「\$」(ド)<br>の前にも<br>し<br>により E | 次の式<br>クリリスク<br>(フクアクアクク)<br>クリリスクレーク<br>(フクアク)<br>たい<br>たの<br>たの<br>の<br>スクリンク<br>(フクアク)<br>(フクアク)<br>(フクアク)<br>(フクアク)<br>(フクアク)<br>(フクアク)<br>(フクアク)<br>(フクアク)<br>(フクアク)<br>(フクアク)<br>(フクアク)<br>(フクアク)<br>(フクアク)<br>(フクアク)<br>(フクアク)<br>(フクアク)<br>(フクアク)<br>(フクアク)<br>(フクアク)<br>(フクアク)<br>(フクアク)<br>(フクアク)<br>(フクアク)<br>(フクアク)<br>(フクアク)<br>(フクアク)<br>(コクアク)<br>(フクアク)<br>(コクアク)<br>(コクアク)<br>(コクアク)<br>(コクアク)<br>(コクアク)<br>(コク)<br>(コク)<br>(コク)<br>(コク)<br>(コク)<br>(コク)<br>(コク)<br>(コ | を入力す<br>してる<br>リス 押消す<br>し費が<br>が<br>ま<br>ん<br>で<br>る<br>ク<br>は<br>、<br>す<br>ス<br>し<br>て<br>る<br>ク<br>は<br>、<br>て<br>る<br>ク<br>は<br>、<br>て<br>る<br>の<br>の<br>、<br>し<br>す<br>ス<br>の<br>の<br>の<br>の<br>、<br>の<br>の<br>の<br>の<br>の<br>の<br>の<br>の<br>の<br>の<br>の<br>の<br>の<br>の | る(=D3<br>を入力<br>掛けここで<br>家でで<br>なまの<br>で<br>なま | **H3)<br>の記号で <sup>-</sup><br>このF4 キ<br>います。<br>テです。<br>ているとい<br>・トフィル | (小計X利<br>す)<br>ーとは (<br>、うこと) | 党率)<br>(\$H\$<br>は、<br>-しても | 3) \$ 記号          | 弓が入ります。<br>同定した <b>H3 セル</b> を参照 |
|                                        |                                                                                                | を祀れる。<br>必ず参照<br>費税 89                                                                                                    | ックロック (1) (1) (1) (1) (1) (1) (1) (1) (1) (1)                                                                                                    | ま,<br>前に <b>\$(</b><br>にみ                      | ドル)が                                                                   | 必要                            | 欠回 Z                        | oom 研修<br>AM10:0( | б会 9月12日(木<br>)~11:30            |